This Technical note provides instructions for setting up GX-2009/2012/03 series docking stations to archive data to a central LAN database location.

Requirements:

Windows based PC with OS 7, 8, and 10 with connection and access to customer local area network (LAN)

### Step 1:

Install SDM=GX application software on PC. Start application. You will see the following screen:

| SDM-GX Docking Station PC Controller (Ver.04487) |                                    |
|--------------------------------------------------|------------------------------------|
|                                                  | Cylinders Config Logs Exit         |
| Only Connected Units                             | e - C                              |
| []<br>[23456789 1Y6102340 8Y3020512              |                                    |
|                                                  | Bump test Calibration              |
| COM Standby                                      | AIR GAS1 GAS2 2/3/2015 10:31:29 AM |

### Step 2:

Click on the button marked Config at the top of the screen. You will be prompted for a password:

|                 |                             |                                             |                 |        | /                    |              |
|-----------------|-----------------------------|---------------------------------------------|-----------------|--------|----------------------|--------------|
| 27 SDM-GX Docki | ing Station PC Controller ( | Ver.04487)                                  |                 |        |                      | _ 2 ×        |
|                 |                             |                                             | Cylinders       | Config | Logs                 | Exit         |
| C Only Conne    | cted Units 📀 Icon           | © Details                                   |                 |        |                      | ð 🖬 🛍        |
| []<br>123456789 | []<br>[Y6102340 8Y30        | SDM-GX Docking Sta<br>201<br>Password<br>OK | ttion PC Contro |        |                      |              |
|                 |                             |                                             |                 | Bump t | Calib<br>Calibration | pration      |
| COM             | Standb                      | у                                           |                 | GAS2   | 2/3/2015 10          | ):37:37 AM   |
| 🐉 start         | by SDM-GX Docking Stati     | Document - WordPad                          |                 |        |                      | 🕉 🕖 10:37 AM |

Enter user selected password, or factory default (ABCDE). Note password is case-sensitive. Press enter and the following screen will appear.

Step 3: Select database tab to enter database screen:

| /T Configuration               |                                       |
|--------------------------------|---------------------------------------|
| Parameter Database Password    |                                       |
|                                |                                       |
|                                |                                       |
|                                |                                       |
| Instrument Information         | Calibration                           |
| ✓ Change Parameter             | 🔽 Manual Calibration                  |
| Auto Power OFF Time 3600 🗧 Sec | C Auto Calibration 📀 Standard GAS     |
|                                | ⊂ All GAS                             |
| Data Logger                    | Bump Test                             |
| 🗖 Down Load Data Logger        | 🔽 Manual Bump Test                    |
| 🗖 Clear After Down Load        | F Auto Bump Test 📀 Standard GAS       |
| Down Load Interval 1 📩 Days    | ⊂ All GAS                             |
|                                | Interval 30 🕂 Days                    |
| SDM                            | Gas Exposure Time 30 💌 Sec            |
| 🗖 Initialize display order     | Tolerance 50 ÷ %                      |
|                                | (% of gas concentration)              |
|                                | · · · · · · · · · · · · · · · · · · · |
|                                |                                       |
| SDM-GX Docking Stati           | 👿 Document - WordPad 🛛 🗞 😲 10:38 AM   |

### Step 4:

On the database page, the network location for database can be created and identified. Click on the button at the left labeled Create:

| T Configuratio | n                                                            |                                            |                            |                                                  |                               |                    |  |
|----------------|--------------------------------------------------------------|--------------------------------------------|----------------------------|--------------------------------------------------|-------------------------------|--------------------|--|
| Parameter      | Parameter Database Password                                  |                                            |                            |                                                  |                               |                    |  |
| Database L     | Database Location Y:\MannyFlores\SDM Common Database\sdm.mdb |                                            |                            |                                                  |                               |                    |  |
| Create         |                                                              | A new Database is (                        | created. It                | is changed by the Data                           | abase Location.               |                    |  |
| Import         | t                                                            | Imported data are                          | add to the ·               | current database. (A r                           | ndb type file can be ii       | mported.)          |  |
| Export         | t                                                            | Selected units are e<br>removed from the c | xported fro<br>database. E | m the database. (If R<br>xported files are mdb t | emove is checked, th<br>ype.) | ne units are       |  |
|                | I                                                            | 🗆 Remove                                   |                            |                                                  |                               |                    |  |
|                |                                                              | Serial No                                  | Model                      | Station ID                                       | User ID                       | Load Date          |  |
|                |                                                              | 123456789                                  | GX-2009                    | CONFERENCE ROOM                                  | MICHAEL JETER                 | 1/28/2015 10:04:53 |  |
|                |                                                              | 1Y6102340                                  | GX-2009                    | Office                                           | Suzanne                       | 1/28/2015 10:04:26 |  |
|                |                                                              | 8Y3020512                                  | GX-2009                    | Breakroom                                        | Katie                         | 1/28/2015 10:05:18 |  |
|                |                                                              |                                            |                            |                                                  |                               |                    |  |
|                |                                                              |                                            |                            |                                                  |                               |                    |  |
|                |                                                              |                                            |                            |                                                  |                               |                    |  |
|                |                                                              |                                            |                            |                                                  |                               |                    |  |
|                |                                                              |                                            |                            |                                                  |                               |                    |  |
|                |                                                              |                                            |                            |                                                  |                               |                    |  |
| 🏄 start        | 2 <i>3</i> SC                                                | DM-GX Docking Stati                        | \iint Configurat           | ion 📃 Docume                                     | nt - WordPad                  | 🏷 🕖 10:38 AM       |  |

Step 5: Click on the down arrow symbol in the "Save in:" window to navigate to desired network location for database to be created:

| il Configuration |                                                                    | _ 🗆 🛛                          |
|------------------|--------------------------------------------------------------------|--------------------------------|
| Parameter D      | atohasa la annual                                                  |                                |
| Database Lo      | Save As ? .                                                        |                                |
| Create           | - My Recent<br>Documents                                           |                                |
| Import           |                                                                    | ±.)                            |
| Export           | My Documents                                                       | are                            |
|                  | My Computer                                                        | Date<br>2015 10:04:53          |
|                  | My Network File name: Save Save as type: Data files (*.mdb) Cancel | 2015 10:04:26<br>2015 10:05:18 |
|                  |                                                                    |                                |
|                  |                                                                    |                                |
| 🛃 start 🔰        | arg SDM-GX Docking Stati 🎢 Configuration 🗒 Document - WordPad      | 🕉 🕡 10:39 AM                   |

### Step 6:

Navigate to desired folder in network location for database file:

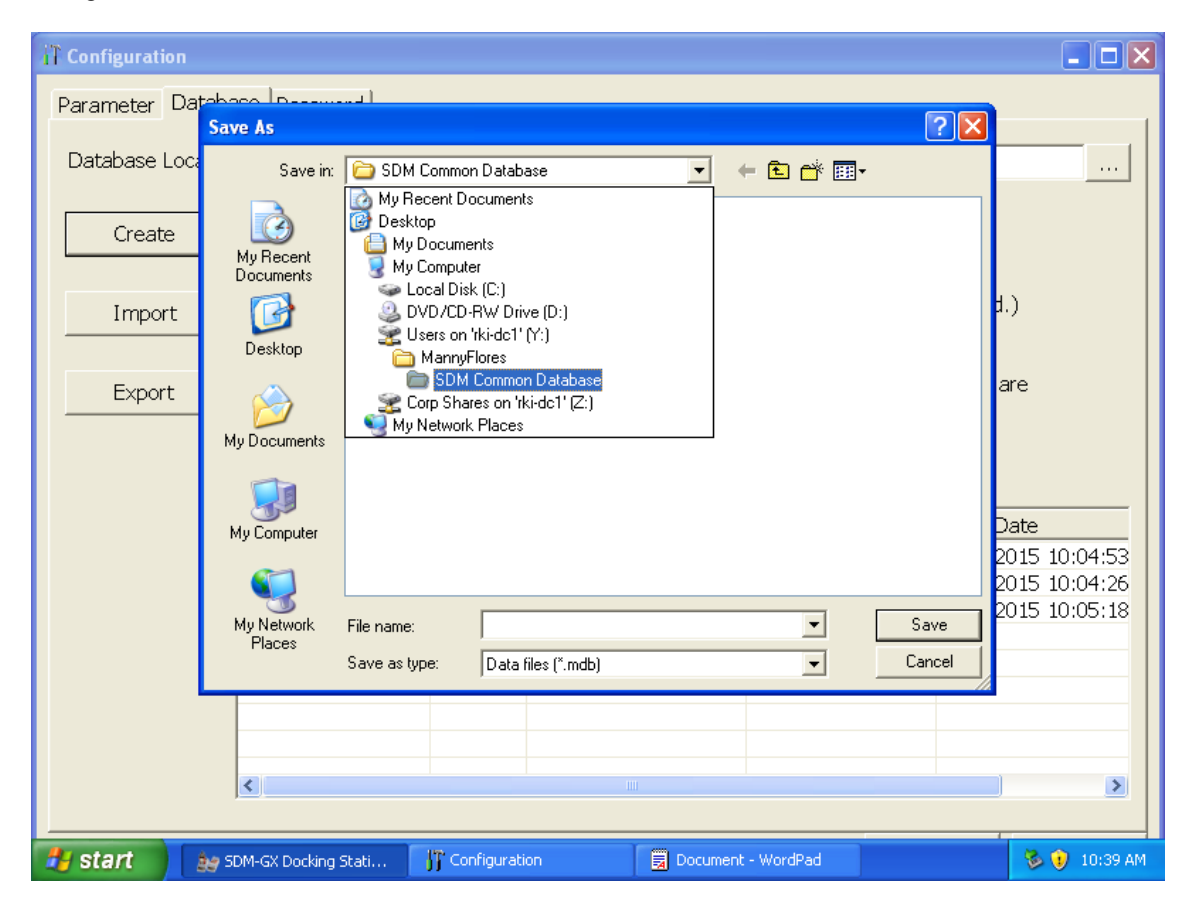

### Step 7:

Enter a file name for the database file in the box labeled "file name", and then click on save:

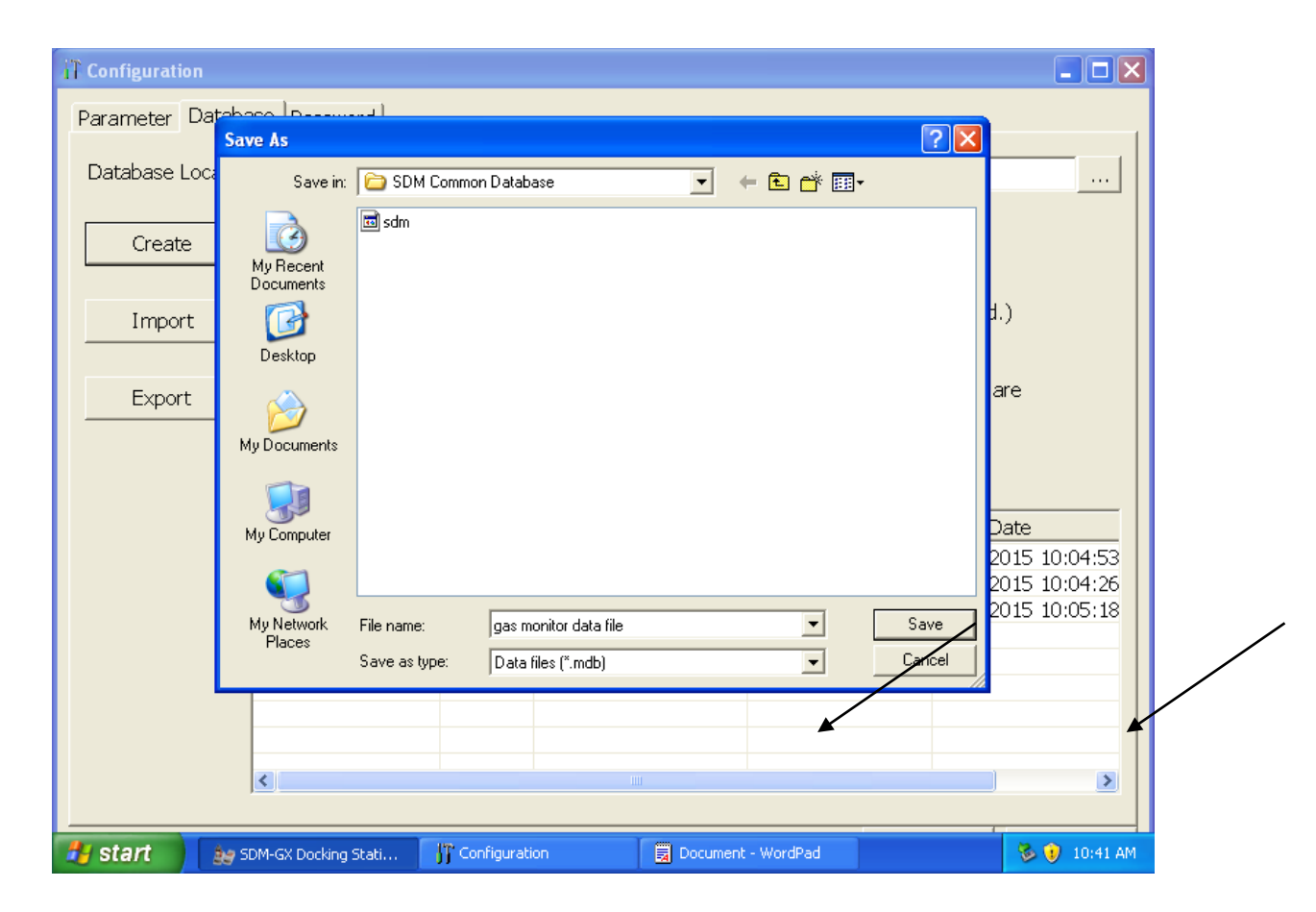

Step 8: Select OK to save database file creation:

| IT Configuration                                                   |                |                                          |                              |                      |               |  |
|--------------------------------------------------------------------|----------------|------------------------------------------|------------------------------|----------------------|---------------|--|
| Parameter Database Password                                        |                |                                          |                              |                      |               |  |
| Database Location       Y:\MannyFlores\SDM Common Database\sdm.mdb |                |                                          |                              |                      |               |  |
| Create A new Database is                                           | created. It is | changed by the (                         | Database Locatic             | n.                   |               |  |
| Import Imported data are                                           | add to the c   | urrent database. I                       | (A mdb type file             | can be imported      | d.)           |  |
| Export Selected units are removed from the                         | SDM-GX Dock    | n the database ()<br>ing Station PC Cont | if Remove is che<br>roller 🔀 | ecked, the units     | are           |  |
| 🗆 Remove                                                           | i Loga         | latabase created                         |                              |                      |               |  |
| Serial No                                                          |                | ОК                                       | ID                           | Load                 | Date          |  |
| 123456789<br>1Y6102340                                             | GX-2009        | Office                                   | Skranne                      | JETER 1/28/<br>1/28/ | 2015 10:04:53 |  |
| 8Y3020512                                                          | GX-2009        | Breakroom                                | Katie                        | 1/28/                | 2015 10:05:18 |  |
|                                                                    |                |                                          |                              |                      |               |  |
|                                                                    |                |                                          |                              |                      |               |  |
|                                                                    |                |                                          |                              |                      |               |  |
|                                                                    |                |                                          |                              |                      |               |  |
|                                                                    |                |                                          |                              |                      |               |  |
| 🛃 start 👌 🗽 SDM-GX Docking Stati                                   | 👫 Configuratio | in 📃 Doc                                 | ument - WordPad              |                      | 🗞 🕖 10:41 AM  |  |

### Step 9:

You will now return to the main configuration screen. Click the ok button at the bottom of the screen to return to the main window.

| T Configuration                |                                                     | _ 8 ×          |
|--------------------------------|-----------------------------------------------------|----------------|
| Parameter Database Password    |                                                     |                |
| ,                              |                                                     |                |
| Instrument Information         | Calibration                                         |                |
| Change Parameter               | ✓ Manual Calibration                                |                |
| Auto Power OFF Time 1800 📰 Sec | Auto Calibration C Standard GAS C All GAS C All GAS |                |
| Data Logger                    | -Bump Test                                          |                |
| Down Load Data Logger          | 🗹 Manual Bump Test                                  |                |
| Clear After Down Load          | Auto Bump Test C Standard GAS                       |                |
| Down Load Interval 1 - Days    | C All GAS                                           |                |
|                                | Interval 1 - Days                                   |                |
| SDM                            | Gas Exposure Time 30 Sec                            |                |
| Initialize display order       | Tolerance 30 × %                                    |                |
|                                | (% of gas concentration)                            |                |
|                                |                                                     |                |
|                                |                                                     |                |
|                                |                                                     |                |
|                                |                                                     |                |
|                                |                                                     |                |
|                                |                                                     |                |
|                                |                                                     |                |
|                                | OK Can                                              | cel            |
| ಶ 🚺 📄 🐂 🍢 🖉                    | 😪 🥄 🕎 🌆                                             | 5 PM<br>2015 📼 |

### Step 10:

From the main screen, you can generate reports of calibrations, alarm events, or other data in the database. The reports can be sorted by user ID or station ID (if those fields are populated in the instruments) date, or instrument serial number. To enter data base, click on Logs tab at the top of the screen.

|                 |                            |               |                | Ň         | $\backslash$     |
|-----------------|----------------------------|---------------|----------------|-----------|------------------|
| 🚑 SDM-GX Dock   | ing Station PC Controller( | Ver.04487)    |                |           |                  |
|                 |                            |               | Cylinders      | Config L  | ogs              |
| 🗆 Only Conne    | cted Units 📀 Icon          | © Details     |                |           | <b>e e e</b>     |
| []<br>123456789 | []<br>[<br>1Y6102340 8Y30  | ]<br>20512    |                |           |                  |
|                 |                            |               |                | Bump test | Calibration      |
| Сом             | Standb                     | у             | AIR GAS1 (     | C 2/3/    | 2015 10:43:51 AM |
| 背 start         | 👌 SDM-GX Docking Stati     | Configuration | Document - Wor | rdPad     | 🕉 🕡 10:43 AM     |

### Step 11:

The following screen will appear. Select the type radio button only to sort data by data type.

| 📱 Logs                                                                                                    |                                               |
|----------------------------------------------------------------------------------------------------|-----------------------------------------------|
| <b>5 8 1</b>                                                                                                 | 😂 Bump test & Calibration Report              |
| <ul> <li>⊕ Alarm</li> <li>⊕ Calibration</li> <li>⊕ Event</li> <li>⊕ Interval</li> <li>⊕ Bump test</li> </ul> |                                               |
|                                                                                                    | Serial No Date time                           |
|                                                                                                    | Station ID                                    |
|                                                                                                    | User ID                                       |
| □ Sens No<br>□ Station<br>□ User ID<br>□ User ID                                                             |                                               |
| Bocument - WordPac                                                                                           | l 🗽 SDM-GX Docking Stati 📳 Logs 😽 😵 💓 2:37 PM |

### Step 12 Alarm Events report:

To generate a report of alarm events (any time any unit went into alarm), click on the cross next to Alarm. Data will be sorted in monthly folders by date. If user ID and/or Station IDS are populated, data can be sorted by these fields after export.

|                                                                                                    | Bump test & Calibration Report              |
|----------------------------------------------------------------------------------------------------|---------------------------------------------|
| <ul> <li>Alarm</li> <li>2014/01</li> <li>2015/02</li> <li>Calibration</li> <li>Event</li> <li>1 Interval</li> <li>T Bump test</li> </ul> | Data<br>◆ 2014/01<br>◆ 2014/03<br>◆ 2015/02 |
|                                                                                                    | Serial No Date time                         |
|                                                                                                    |                                             |
|                                                                                                    |                                             |
| Serial No Station I                                                                                                    |                                             |

### Step 13:

Select the desired month. Click on the save or clipboard icons to create a spreadsheet file(save) or for pasting into an existing spreadsheet (clipboard).

|                                                                                                    | 🞒 Bur                              | np test & Calibratio                      | n Report   |         |                             |                                           |
|----------------------------------------------------------------------------------------------------|------------------------------------|-------------------------------------------|------------|---------|-----------------------------|-------------------------------------------|
| Alarm     2014/01     2014/03     2015/02     Calibration     Event     ① Interval     ① Bump test | No.<br>♣0001<br>♣0002              | Serial No<br>1Y61011701RN<br>1Y61011701RN | Station ID | User ID | Model<br>GX-2009<br>GX-2009 | Date Time<br>2/3/2015 10:<br>2/3/2015 11: |
| □ Serial No<br>□ Station I<br>□ User ID<br>□ User ID                                               | Serial No<br>Station II<br>User ID |                                           | Date       | e time  |                             |                                           |
| 🛃 start 🛛 🗒 Document - WordPad                                                                     | 2 <i>2</i> 50                      | M-GX Docking Stati                        | 😽 Logs     |         | 4                           | 🕹 🕖 2:38 PM                               |

### Step 14 Calibration Status report:

A report of current calibration status can be generated. The report will show status (in compliance or past due) as well as due date for next calibration, based on interval programmed into units. To generate a report, click on the details radio button at the home screen. The following screen will appear. Click on the save or clipboard icons to create a spreadsheet file(save) or for pasting into an existing spreadsheet (clipboard).

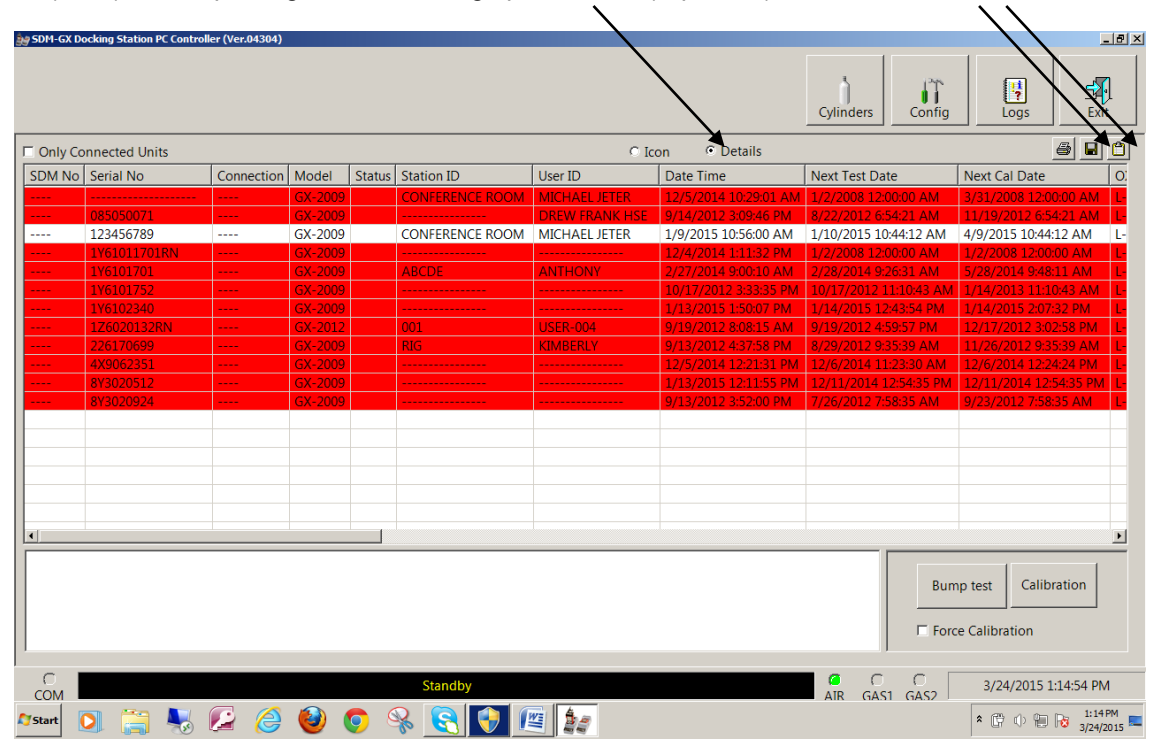